**Access Your Online Courses** 

Last Modified on 08/30/2023 11:30 am CDT

There are different methods for accessing your online courses.

Show Video Walkthrough

#### From the Lone Star College Homepage

- 1. Visit www.lonestar.edu. (https://www.lonestar.edu)
- 2. Click the **[Class Login]** link in the menu at the top of the page.

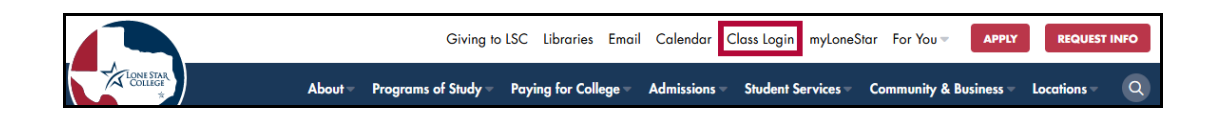

3. Click the [Secure Login] image and log in with your LSC email address and password.

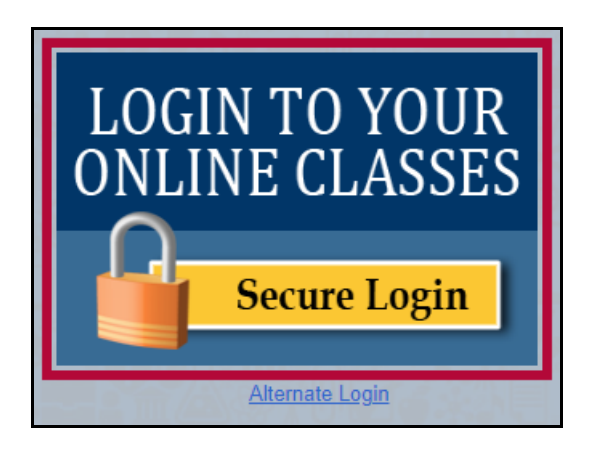

4. If your course is an online or hybrid course, you should see it in the course list under **My Courses**.

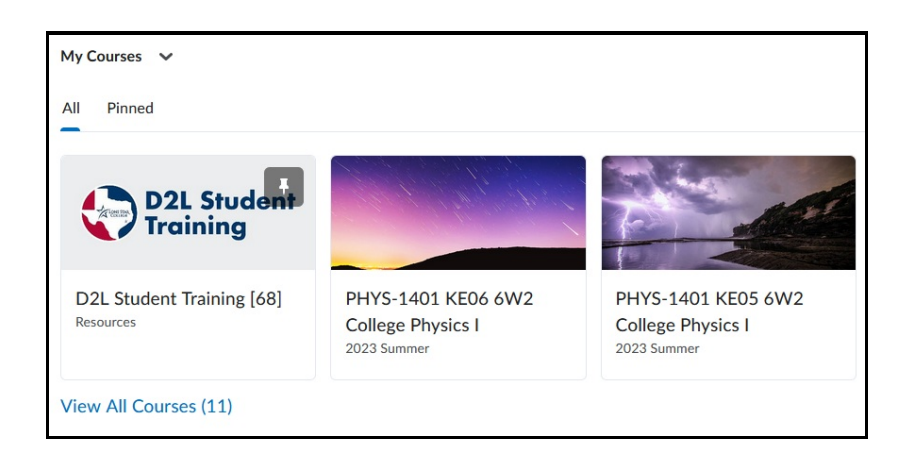

5. You may also see face-to-face courses listed. Many faculty use D2L to support their students' learning on campus.

# From the myLoneStar Portal

- 1. Log into myLonestar (http://my.lonestar.edu), and head to your [Student Homepage].
- 2. Click the **[LSC-Online]** tile.

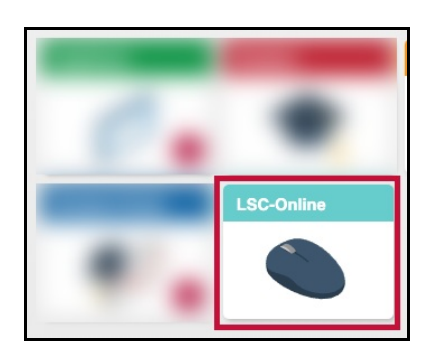

3. Click on the [Brightspace D2L] tile. The D2L Homepage will open in a new tab.

|                        | ✓LSC Online Homepage   |                                  |
|------------------------|------------------------|----------------------------------|
| Online Tutoring        | Brightspace D2L        | Live Chat Support                |
|                        |                        | Chat LIVE<br>SUPPORT<br>⊛ online |
| Access Online Tutoring | Access Online Learning | Chat with an Agent               |

- 4. If your course is an online or hybrid course, you should see it in the course list under **My Courses**.
- 5. You may also see face-to-face courses listed. Many faculty use D2L to support their students' learning on campus.

## Using the D2L Alternate Login

The **Alternate Login** can be used to login directly to D2L without needing to login using myLoneStar. This may be necessary if myLoneStar is experiencing technical issues.

- 1. Visit www.lonestar.edu. (https://www.lonestar.edu)
- 2. Click the **[Class Login]** link in the menu at the top of the page.

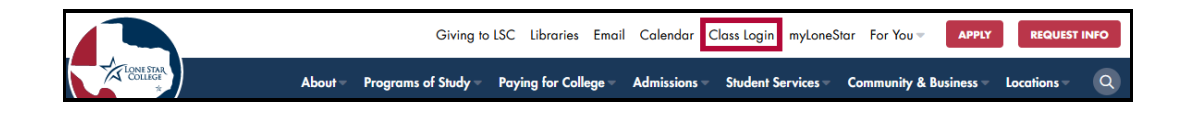

3. Click [Alternate Login] and log in with your LSC email address and password.

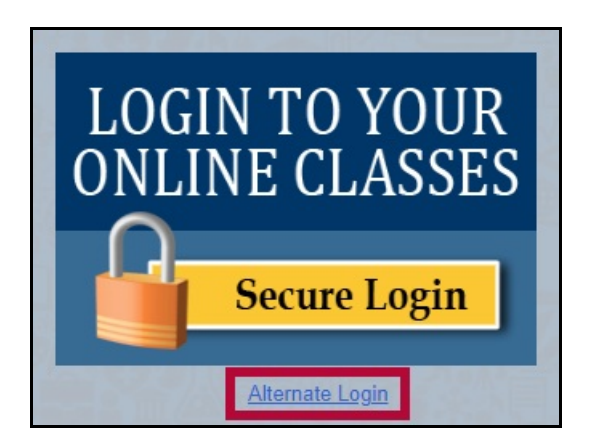

- 4. If your course is an online or hybrid course, you should see it in the course list under **My Courses**.
- 5. You may also see face-to-face courses listed. Many faculty use D2L to support their students' learning on campus.

### If You Do Not See your Course

- 1. If you have your instructor's contact information, let your instructor know that you cannot access the course.
- 2. From the D2L Home page, click on **[Support]** in the Navbar. This opens the **Virtual Learning Assistance Center (VLAC)**.

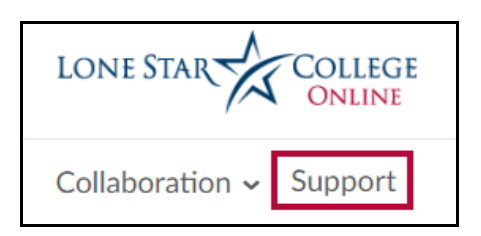

3. Click on [Technical Support] in the left menu.

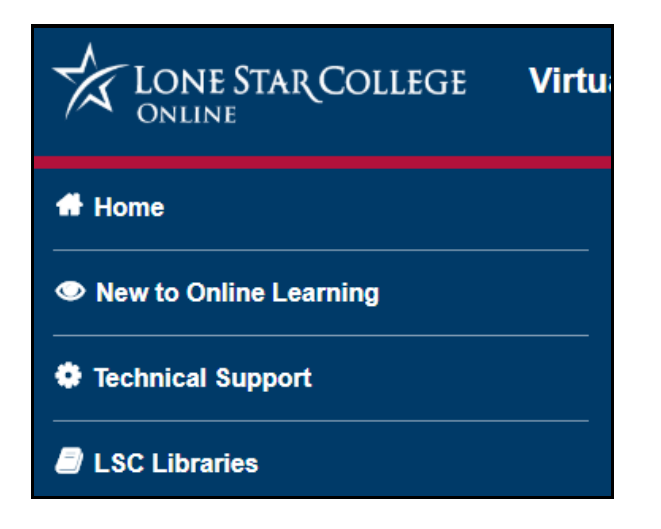

4. You can email, call, or chat for help. If the Chat attendant cannot help you immediately, a

ticket will be sent to the **LSC-Online** department. You will be contacted as soon as possible. Please provide your best contact information so we may reach you.

| Student Support Services                                       |                  |                  |  |
|----------------------------------------------------------------|------------------|------------------|--|
| Email: Online@LoneStar.edu<br>Phone Number: 1-868-814-5014     |                  |                  |  |
| We are available by e-mail, phone, or using the buttons below. |                  |                  |  |
| Service Desk Chat                                              | Librarian Chat   | Ticketing System |  |
|                                                                | How can we help? |                  |  |

### **IT Service Desk**

If you cannot access D2L, here is the IT Service Desk contact information:

The **IT Service Desk** is available to support your technical needs and will forward tickets to **LSC-Online** as needed.

- Email: LSC-Information Technology ()
- Phone Number: 1-866-614-5014